## Enregistrer son travail sur le SLIS.

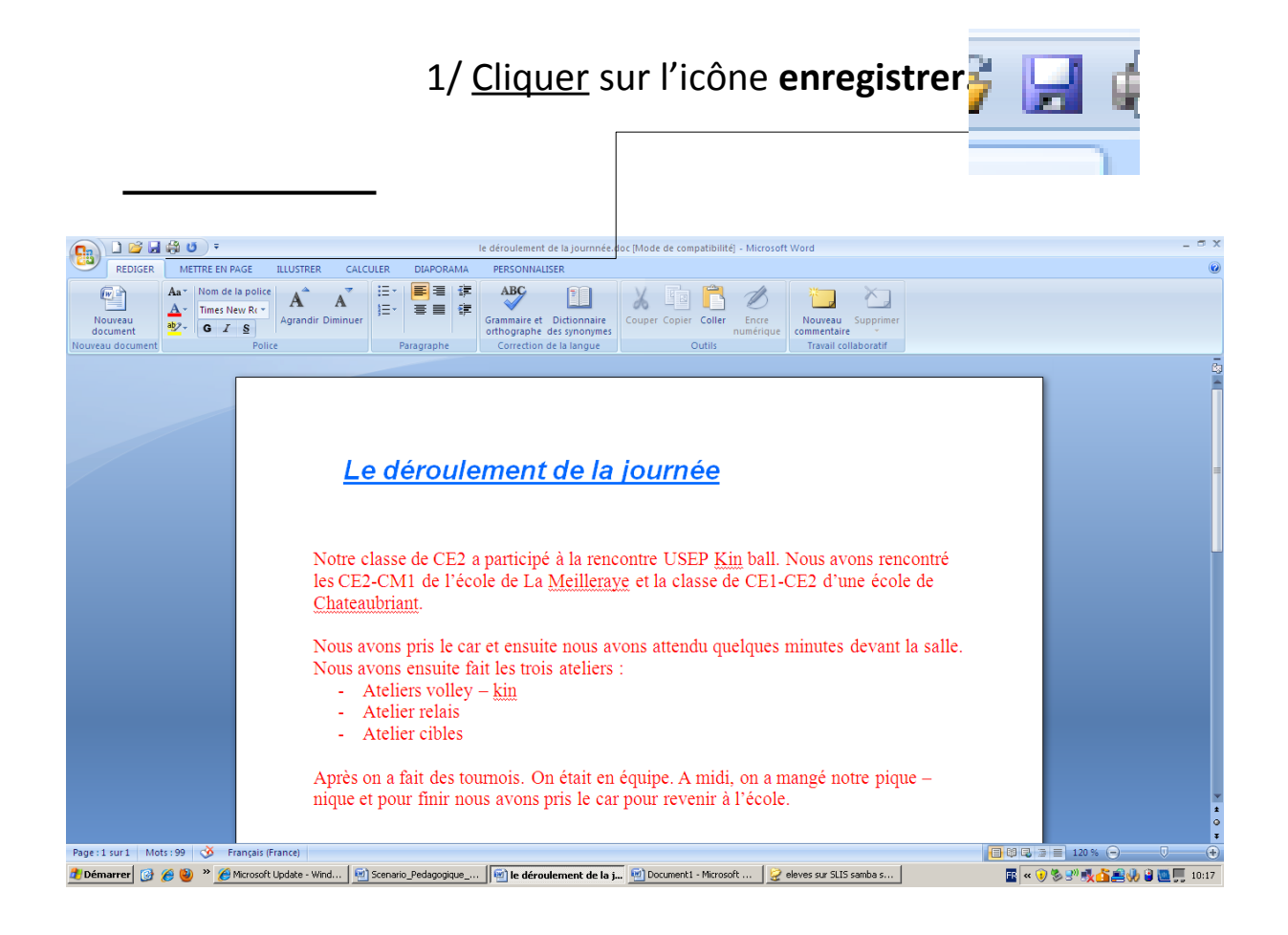

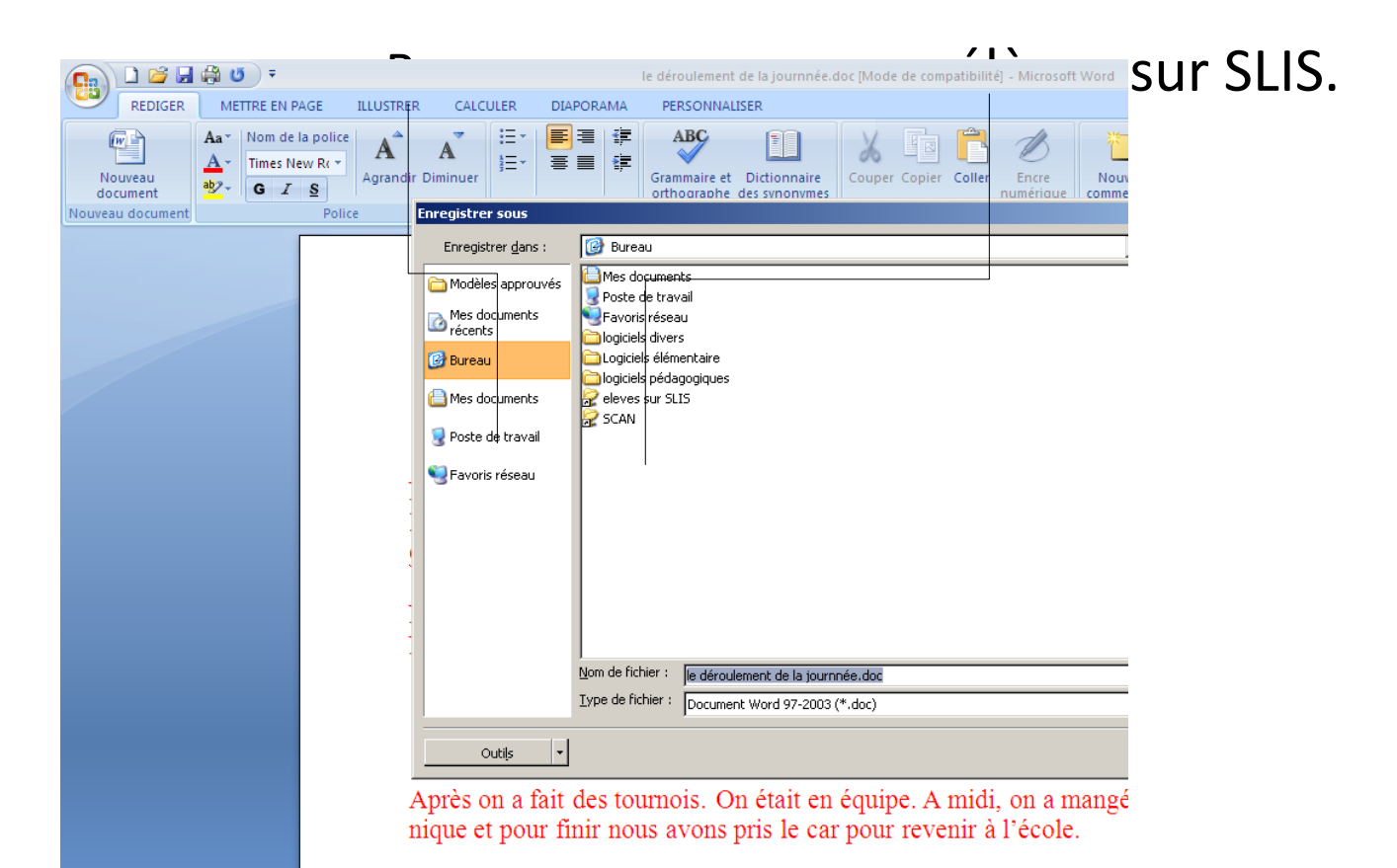

## 3/ Double cliquer sur sa **classe** puis dans le **dossier** correspondant.

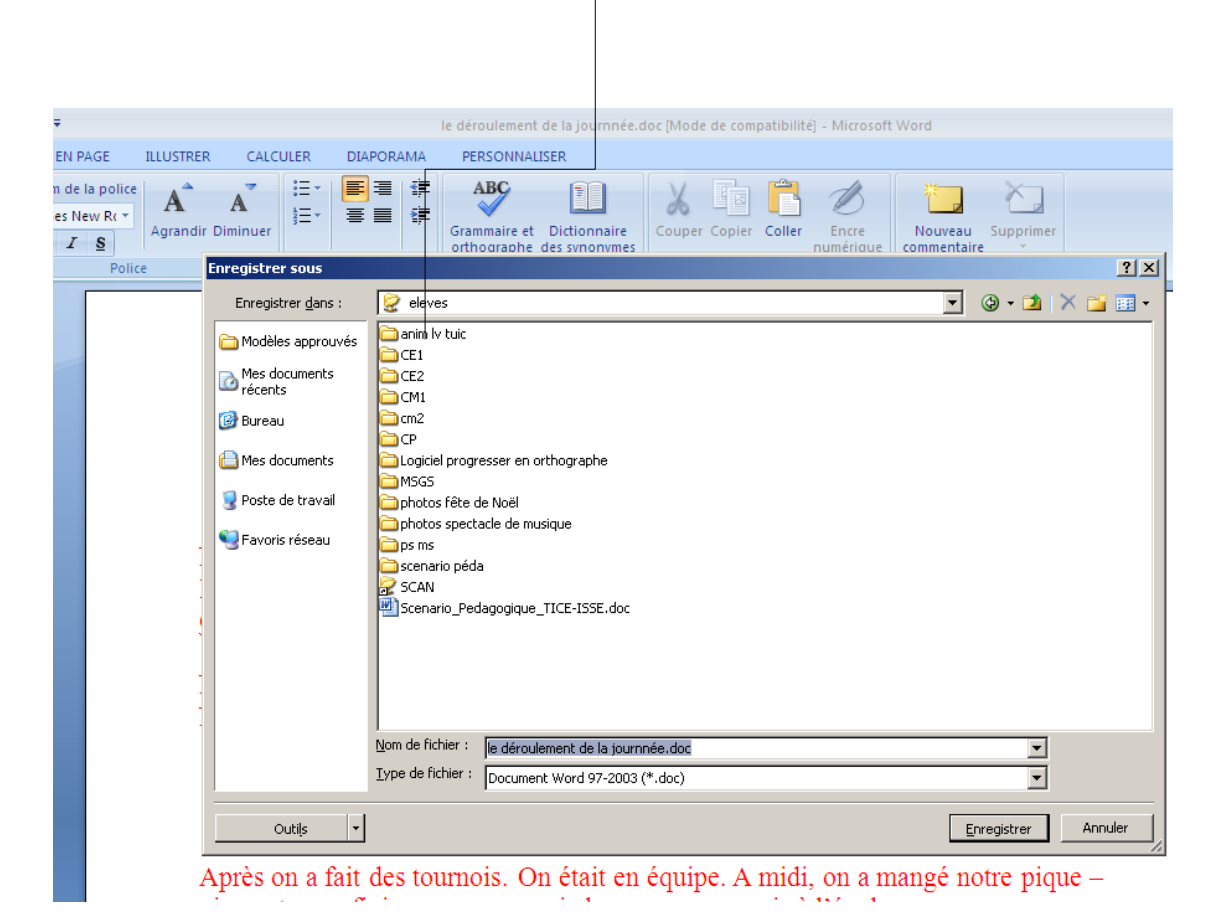

## 4/ Donner un nom au fichier puis cliquer sur enregistrer.

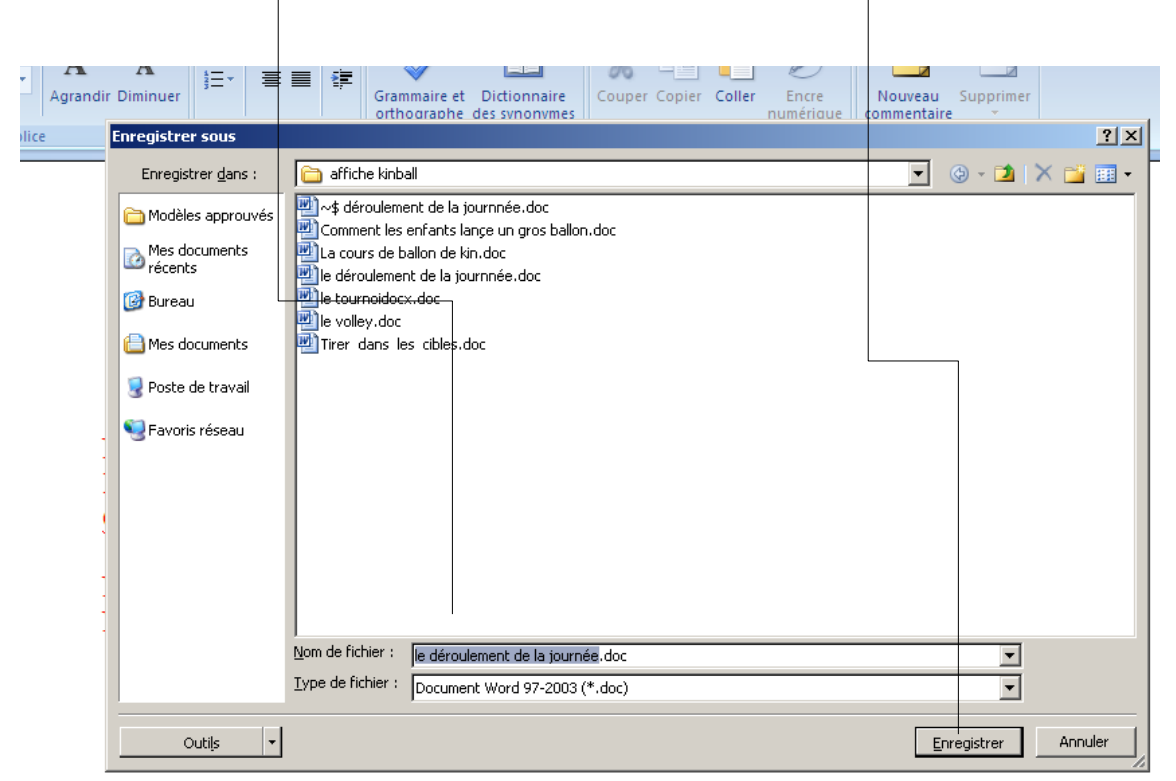

Après on a fait des tournois. On était en équipe. A midi, on a mangé notre pique – nique et pour finir nous avons pris le car pour revenir à l'école.